## Android でコード譜を度数(数字)に自動変換する方法

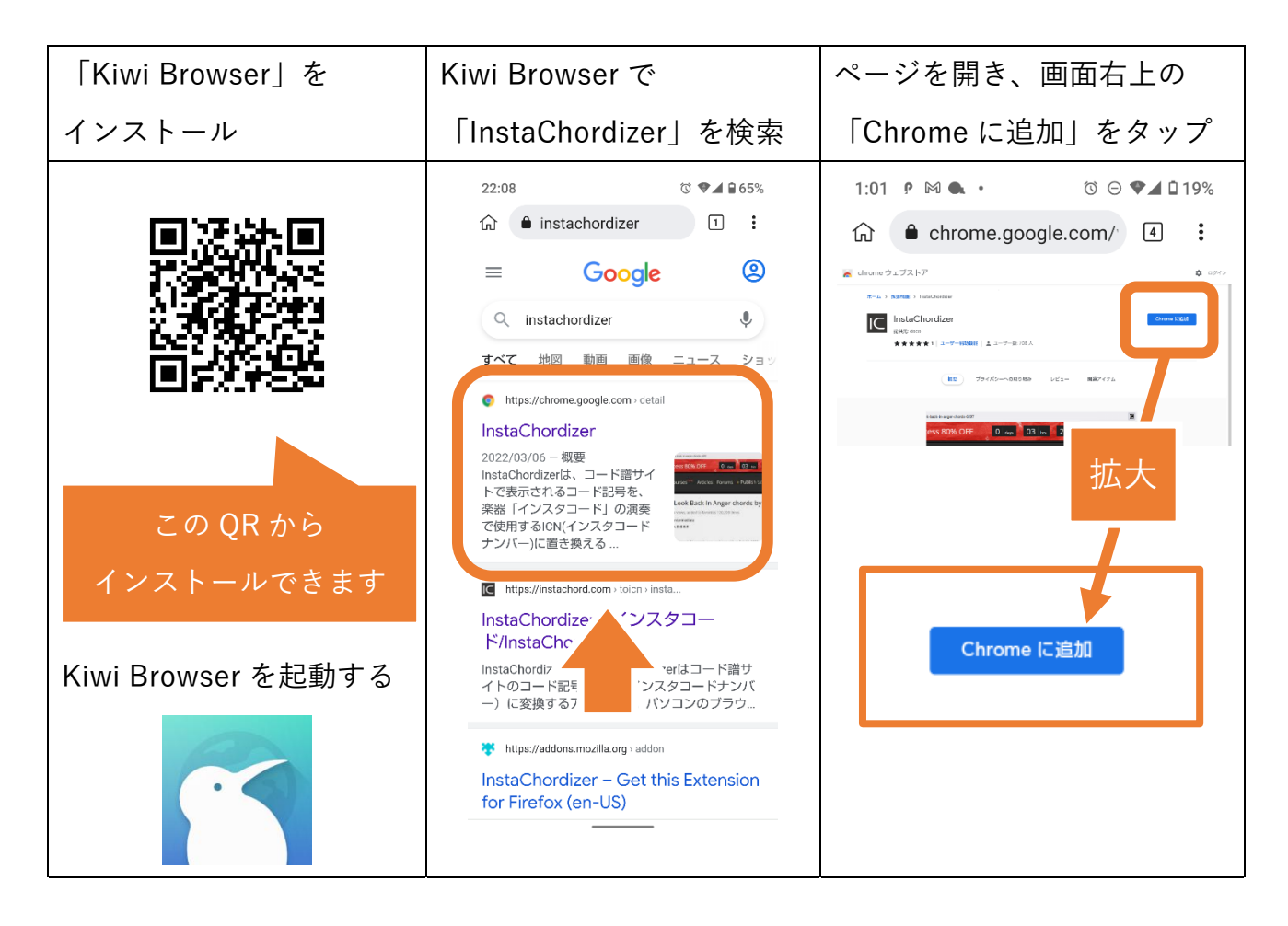

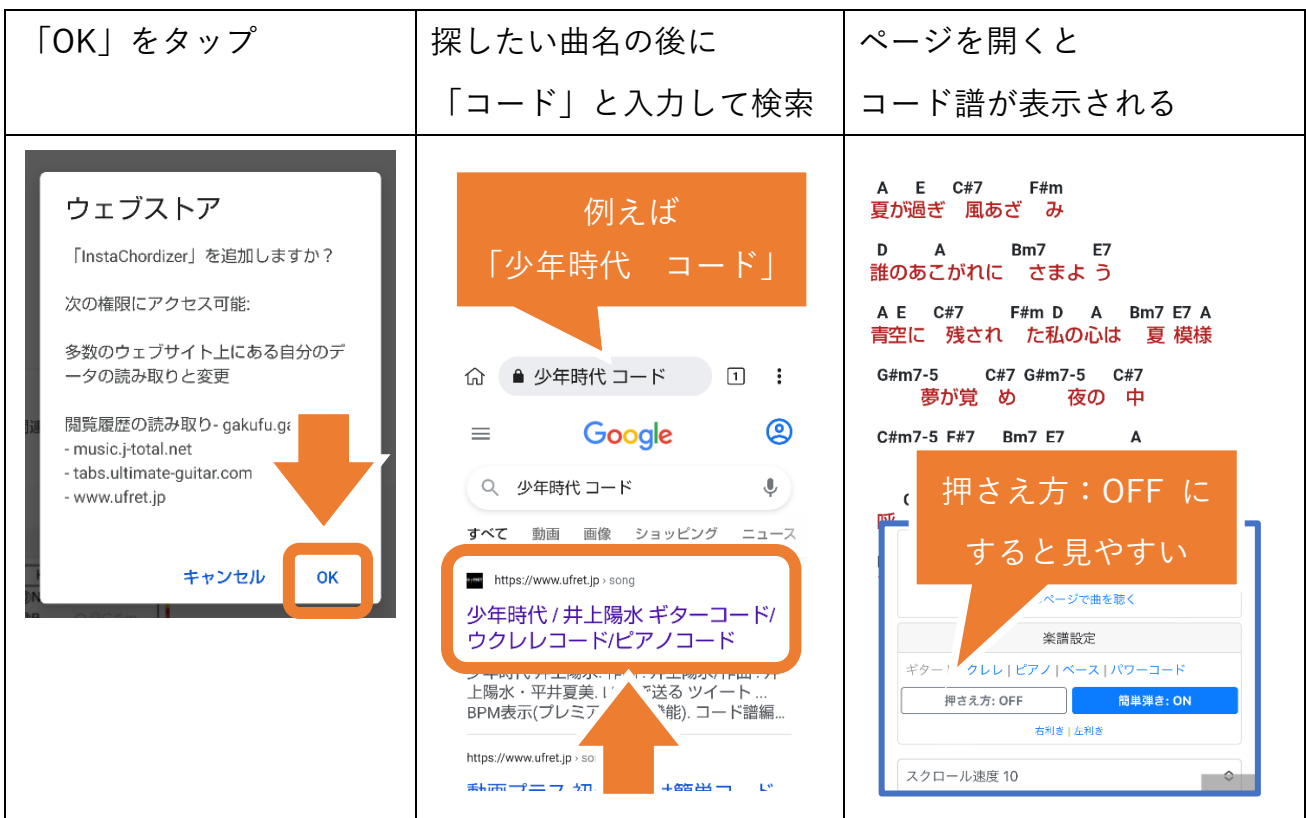

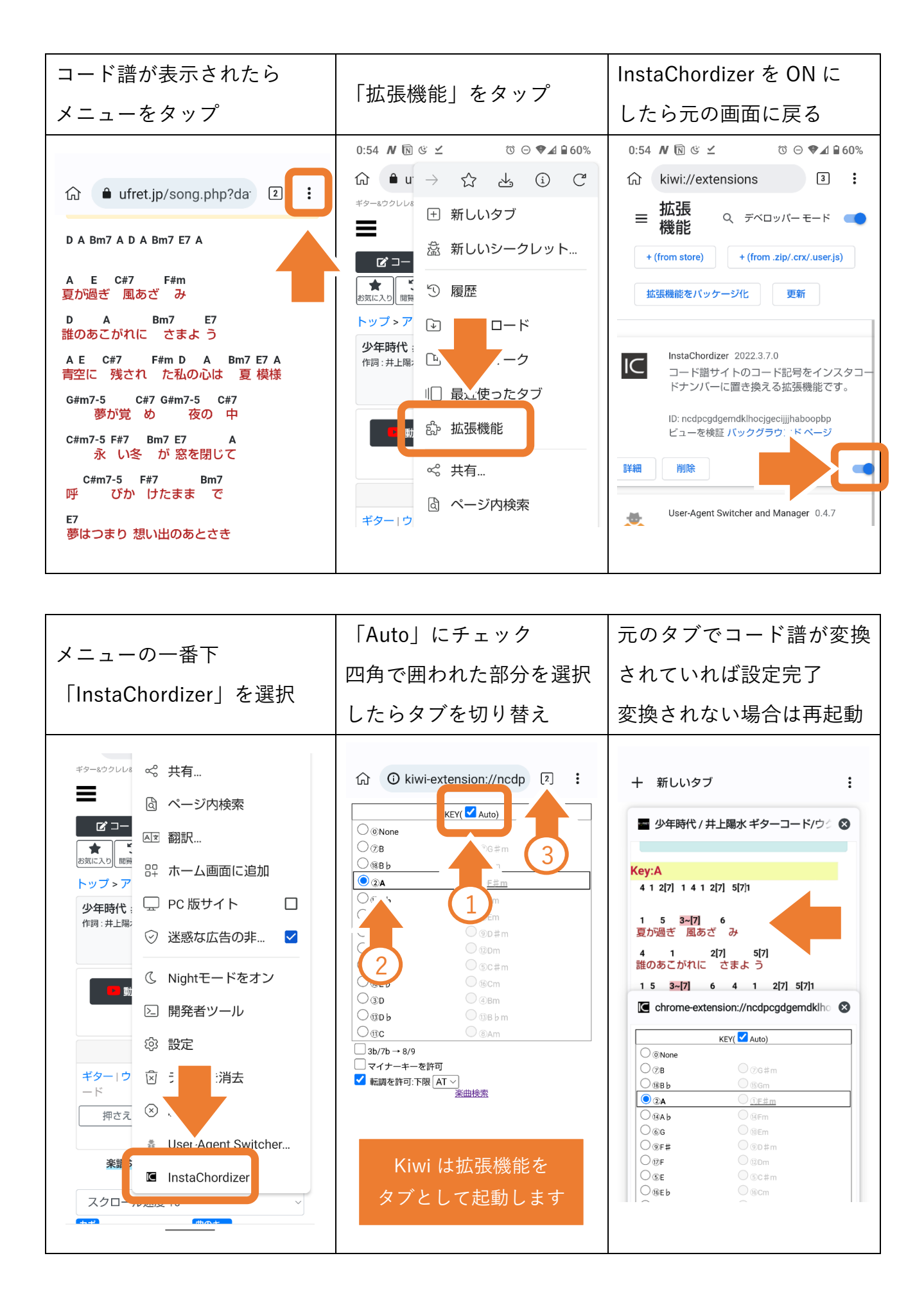